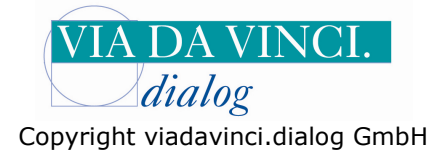

## Gemalto GCR5500-D mit QUINCY

Installieren Sie zunächst das GCR5500 über die im Lieferumfang enthaltene Treiber CD. In der Systemsteuerung wird Ihnen anschließend der aktivierte COM-Port angezeigt. Öffnen Sie dazu Die Systemsteuerung auf Ihrem Rechner:

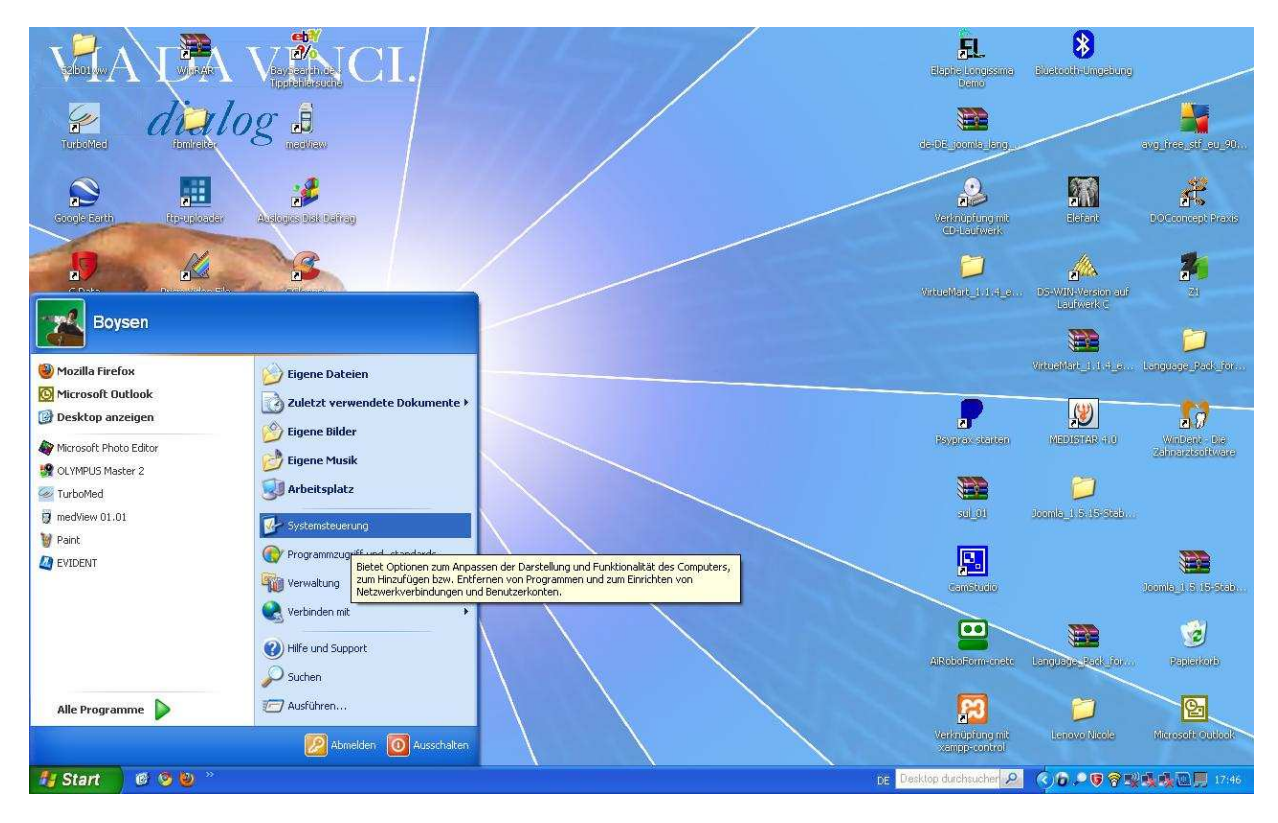

Wählen Sie den Unterordner "System" mit Doppelklick:

| 🕏 Systemsteuerung                     |                                   |                                |                             |                                |                               |                     |                        |                              |              |
|---------------------------------------|-----------------------------------|--------------------------------|-----------------------------|--------------------------------|-------------------------------|---------------------|------------------------|------------------------------|--------------|
| Datei Bearbeiten Ansicht Favoriten Ex | tras ?                            |                                |                             |                                |                               |                     |                        |                              | <b>**</b>    |
| 🔇 Zurück - 🔘 - 🏂 🔎 Suchen             | Ordner                            |                                |                             |                                |                               |                     |                        |                              |              |
| Systemsteuerung 🛞                     | Adobe Gamma                       | Anzeige                        | Automatische Updates        | BDE-Verwaltung                 | Benutzerkonten                | Bluetooth-Konfigura | Datum und Uhrzeit      | Drahtlosnetzwerkins          |              |
| Siehe auch 🙁                          | Drucker und<br>Faxgeräte          | <b>Č</b><br>Eingabehilfen      | Energieoptionen             | Firebird 2.0 Server<br>Manager | Gamecontroller                | Geplante Tasks      | San Hardware           | 2000<br>Indizierungsoptionen |              |
| Hilfe und Support                     | Intel(R) GMA Driver<br>for Mobile | Internetoptionen               | Java                        | Mail                           | Maus                          | Netzwerkinstallatio | Netzwerkverbindun      | Ordneroptionen               |              |
|                                       | QuickTime                         | Regions- und<br>Sprachoptionen | Scanner und Kameras         | Schriftarten                   | Sicherheitscenter             | Smart Audio         | Software               | Sounds und<br>Audiogeräte    |              |
|                                       | Sprachein-/ausgabe                | System                         | Taskleiste und<br>Startmenü | astatur Tastatur               | Telefon- und<br>Modemoptionen | Verwaltung          | D<br>Windows CardSpace | Windows-Firewall             |              |
|                                       |                                   |                                |                             |                                |                               |                     |                        |                              |              |
| 🖅 Start 🛛 🏾 🖉 🔊 🖉 🕫                   | R5500 mit Albist                  | 🖉 Systemsteuerung              |                             |                                |                               | DE Desi             | stop durchsucher 🔎     | K. D. O ( ) U.L.             | <b>17:47</b> |

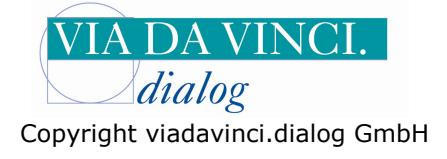

Es öffnet sich das Fenster "Systemeigenschaften". Gehen Sie hier auf den Reiter "Hardware" und Klicken Sie auf die Schaltfläche **Gerätemanager.** 

| 🕑 Systemsi                   | teuerung                                                                                                    |                                                                               |                                                                                  |                                                                             |                                                                                                    |                                                                   |                                                                                                    | _ 5 🗙      |
|------------------------------|----------------------------------------------------------------------------------------------------|-------------------------------------------------------------------------------|----------------------------------------------------------------------------------|-----------------------------------------------------------------------------|----------------------------------------------------------------------------------------------------|-------------------------------------------------------------------|----------------------------------------------------------------------------------------------------|------------|
| Datei Bear                   | beiten Ansicht Favoriten Extras ?                                                                                                    |                                                                               |                                                                                  |                                                                             |                                                                                                    |                                                                   |                                                                                                    | <u>///</u> |
| C Zurück                     | - 🕥 - 🏂 🔎 Suchen 🎼 Ordner 🔛-                                                                                                    |                                                                               |                                                                                  |                                                                             |                                                                                                    |                                                                   |                                                                                                    |            |
| Sys                          | Systemeigenschaften                                                                                                    | Automatische Updates                                                          | BDE-Verwaltung                                                                   | Benutzerkonten                                                              | Bluetooth-Konfigura                                                                                 | Datum und Uhrzeit                                                 | Drahtlosnetzwerkins                                                                                                    |            |
| Siehe a<br>30 Win<br>20 Hife | Allgemein         Computername         Hardware         Envektert           GeräteManager         Seiner Andwaregeräte Manager listet alle auf dem Computer installierten<br>die Eigenschaften eines Gerätz zu ändern.         GeräteManager, um<br>die Eigenschaften eines Gerätz zu ändern.           Treiber         Durch die Treiber signierung kann sichergestellt werden, dass<br>installierte Treiber mit Windows kompabile sind. Über Windows<br>aktualisiert werden sollen.         Treiber über diese Website<br>aktualisiert werden sollen.           Treibersignierung         Windows Update           Hardwarepröfie         Wind werschiedene Hardware-<br>konligurationen enrichten und speichen. | Energieoptionen<br>Java<br>Scanner und Kameras<br>Taskleiste und<br>Startmenü | Fredrig 2.0 Server<br>Manager<br>Mai<br>Schriftarten<br>Schriftarten<br>Tastatur | Gamecontroller<br>Maus<br>Sicherheitscenter<br>Telefon- und<br>Modemopionen | Geplante Tasks<br>Geplante Tasks<br>Netzwerkinstalatio<br>Konart Audio<br>Smart Audio<br>Verwaltung | Hardware<br>Hardware<br>Software<br>Software<br>Windows CardSpace | Indizierungsoptionen<br>Cordneroptionen<br>Ordneroptionen<br>Ordneroptionen<br>Sounds und<br>Audiogeräte<br>Windows-Firewall |            |
|                              | DK Abbrechen Übernehmen                                                                                                    |                                                                               |                                                                                  |                                                                             |                                                                                                    |                                                                   |                                                                                                    |            |
| 🐴 Start                      | 🍘 🔞 🧐 🦉 * 🦉 GCR5500 mit ALB152 🛛 🛃 Systemsteuerung                                                                                                    | 3                                                                             |                                                                                  |                                                                             | DE Desk                                                                                             | top durchsucher 🔎                                                 | (c) 6 .= (0) ? (1) (1)                                                                                                    | 17:48      |

Klicken Sie auf "Anschlüsse COM und LPT". Hier wird Ihnen das GCR5500-D angezeigt mit der aktivierten COM-Schnittstelle (in unserem Beispiel: COM 6 )

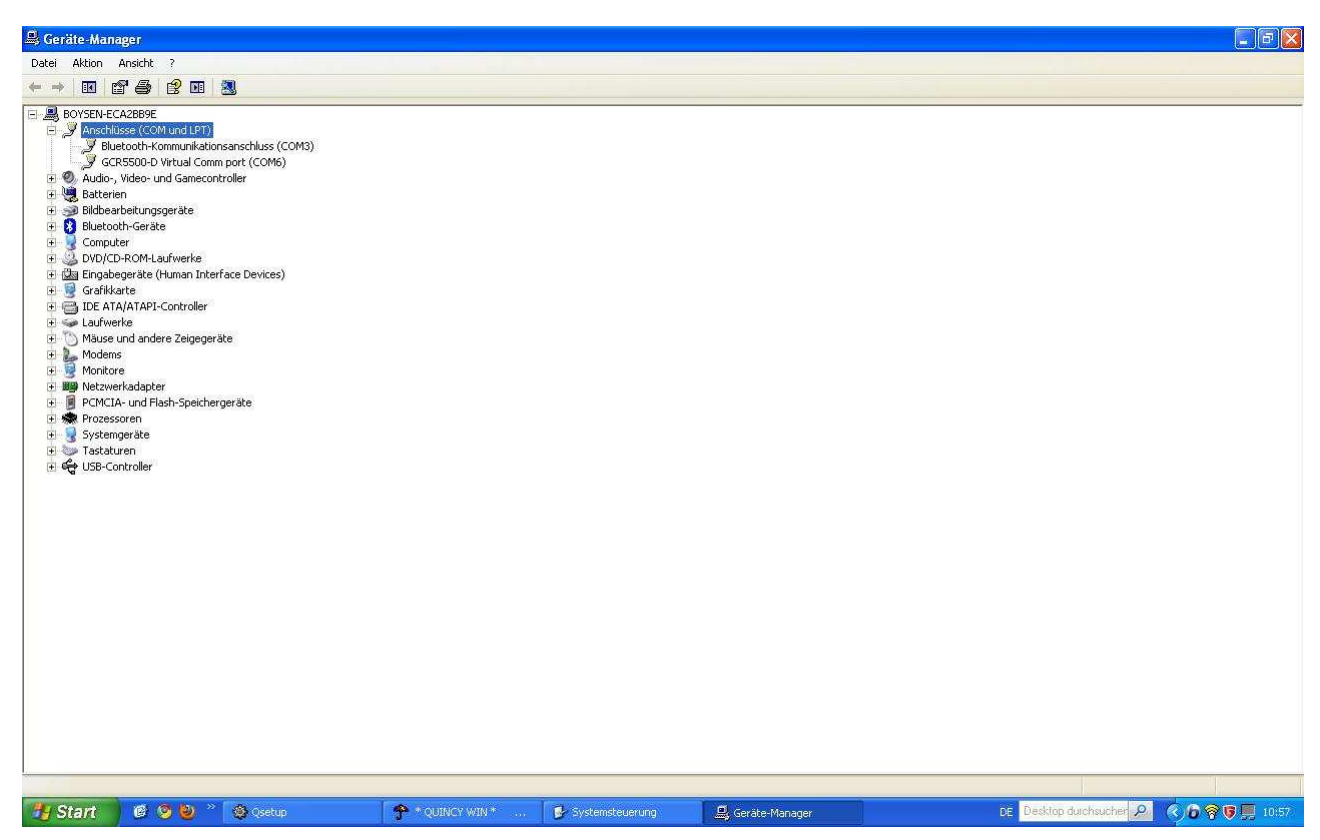

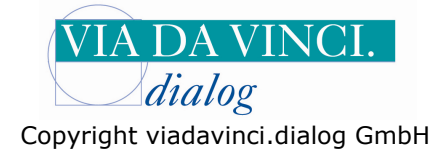

Öffnen Sie nun Ihr Praxisprogramm *Quincy* und wählen Sie im Register **Pflege der Hilfsdaten** den Unterordner **Arbeitsplatzeinstellungen**:

| 🕈 *QUINCY        | WIN * Arbeit       | splatz: A A             | rzt: Hauptstempel                                       |                        |                    |             |               |             |                  |       |                 |             | <b>.</b> 6 🛛 |
|------------------|--------------------|-------------------------|---------------------------------------------------------|------------------------|--------------------|-------------|---------------|-------------|------------------|-------|-----------------|-------------|--------------|
| Kartei Patientei | ndaten Daten anzei | gen Pflege der          | Hilfsdaten Abrechnungen/Auswertur                       | ngen GUSbox E          | xtras ?            |             |               |             |                  |       |                 |             |              |
| Name             |                    | Get Adresse<br>Hausap   | n der überweisenden Ärzte<br>otheke                     | täger                  | Kassenart          | GO<br>      | BehScheine    | PG Straße   |                  |       |                 |             |              |
| Bemerkungen      | 3                  | K1 Leistung<br>Leistung | sziffernkataloge<br>sketten (insbesondere für EBM2000+) | , <b>*</b>             | 1                  | Patientennu | mmer:         | Ort         |                  |       |                 |             |              |
| a <del>l</del>   | ć                  | Textkür<br>Textbau      | zel definieren<br>steine / Dokumentationsbausteine      |                        |                    |             |               | <u>, 19</u> |                  |       |                 |             |              |
|                  |                    | Formula                 | re und Drucker<br>Jarzenstellungen                      | •                      |                    |             |               |             |                  |       |                 |             |              |
|                  |                    | Praxisei                | nstellungen                                             | _                      |                    |             |               |             |                  |       |                 |             |              |
|                  |                    | Verschie<br>Servicef    | denes<br>unktionen                                      | •                      |                    |             |               |             |                  |       |                 |             |              |
|                  |                    |                         |                                                         |                        |                    |             |               |             |                  |       |                 |             |              |
|                  |                    |                         |                                                         |                        |                    |             |               |             |                  |       |                 |             |              |
|                  |                    |                         |                                                         |                        |                    |             |               |             |                  |       |                 |             |              |
|                  |                    |                         |                                                         |                        |                    |             |               | , 1         |                  |       |                 |             |              |
|                  |                    |                         |                                                         | Q                      | UIN                | Cy          | WIN           |             |                  |       |                 |             |              |
|                  |                    |                         |                                                         | -                      |                    | FA          | EY ADV Gmbl   | H           |                  |       |                 |             |              |
|                  |                    |                         |                                                         |                        |                    |             |               |             |                  |       |                 |             |              |
|                  |                    |                         |                                                         |                        |                    |             |               |             |                  |       |                 |             |              |
|                  |                    |                         |                                                         |                        |                    |             |               |             |                  |       |                 |             |              |
|                  |                    |                         |                                                         |                        |                    |             |               |             |                  |       |                 |             |              |
|                  |                    |                         |                                                         |                        |                    |             |               |             |                  |       |                 |             |              |
|                  |                    |                         |                                                         |                        |                    |             |               |             |                  |       |                 |             |              |
|                  |                    | 1                       |                                                         |                        |                    |             | 1.30          | 1.00        |                  | 1     |                 |             |              |
|                  |                    |                         | Diagnose                                                | GOÁ 27<br>BMA<br>🧐 KBN | 65<br>18<br>5-50   | 1           | Muster, Al    | Ifred       | 2                |       |                 | MUSTERKASSE |              |
| Tu Start         |                    | * 🚳 Osetun              |                                                         | N* D:                  | vstemstei ieri ind |             | erate-Mapager |             | GCR5500 mit Jaun | DE De | skton durchsuci |             |              |

Es öffnet sich das Fenster Arbeitsplatz. Wählen Sie das Register **Programmeinstellungen** und dort den Menüpunkt **KVK-Lesegerät:** 

|                           | Arbeitsplatz:    | A Arzt: Hauptst                                                                                                    | empel                                                                                                    |                                                                                                    |               |                                                                                                    |                                                                                                    |                                                                                                    |                                                  | a X |
|---------------------------|------------------|----------------------------------------------------------------------------------------------------|----------------------------------------------------------------------------------------------------|----------------------------------------------------------------------------------------------------|---------------|----------------------------------------------------------------------------------------------------|----------------------------------------------------------------------------------------------------|----------------------------------------------------------------------------------------------------|--------------------------------------------------|-----|
| Kartei Patientendaten Dat | en anzeigen Pfle | ige der Hilfsdaten Ab                                                                                                    | echnungen/Aus                                                                                                    | wertungen GUSbox Ext                                                                                                    | tras ?        |                                                                                                    |                                                                                                    |                                                                                                    |                                                  |     |
| Name                      | Geburts          | datum Alter                                                                                                    | Status                                                                                                    | Kostenträger                                                                                                    | Kassenart GO  | Bel                                                                                                    | n,-Scheine PG Straße                                                                                                    |                                                                                                    |                                                  |     |
| l<br>Bemerkungen          | ]K1K2            | Arbeitsplatze                                                                                                    | instellungen                                                                                                    | 1                                                                                                    |               |                                                                                                    | JL ]]                                                                                                    | v –                                                                                                    | ]                                                |     |
| Bemerkungen               | K1 K2            | Arbeitsplatze     Kartekart Bezeichnung di     Grüchung di     Grüchung d | instellungen<br>e sess Arbeitsp<br>vachrichten vo<br>bel anzeigen ti<br>hotherapie ver<br>inszeichen für<br>unter der Pati<br>impfung analy<br>ikkonzeptionsl-<br>ikkonzeptionsl- | Programmeinstellung<br>Ilatzes<br>on anderen Arbeitsplät<br>und Häufigkeit folgende<br>walten<br>e aktivieren<br>Körpermaße<br>ientenkartei anzeigen<br>ysieren -> KV-spez. Im<br>istswoche<br>nationaler Standard)<br>ninformationen anzeige<br>Patienteninformationer | Earben        | auto     Spei     Bilds     Form     Groß     Groß     Gro     Constant     Constant     C | Praxisgebühr<br>matische Erfassung einer<br>cherung eines QuincyScar<br>schirmschoner soll die Kant<br>ET Kommandozeile anzeig<br>mit Patient suchen: [nach<br>e Schaltflächen ausblende<br>kaufträge sofort anzeigen<br>aldatum von Word-Dokume<br>alisieren<br>weisenden nur im zugehör<br>nulardrucke im Notebook-E<br>emeinen Zwischenspeiche<br>nulardrucke im Notebook-E<br>emeinen Zwischenspeiche<br>nulardrucke im Notebook-E<br>emeinen Zwischenspeiche<br>nulardrucke im Notebook-E<br>emeinen Zwischenspeiche<br>nulardrucke im Notebook-E<br>emeinen Zwischenspeiche<br>nulardrucke im Notebook-E<br>emeinen Zwischenspeiche<br>nulardrucke im Notebook-E<br>emeinen Zwischenspeiche<br>nulardrucke im Notebook-E<br>emeinen Zwischenspeiche<br>nulardrucke im Notebook-E<br>emeinen Zwischen zu den<br>weisen den Word-Dokume<br>in word de state de state<br>weisen de state de state<br>scan Pro Optionen:<br>wearbeitung aus der GUSB<br>cyScan als PDF Viewer fü | Kalender / Io-Do-Liste<br>CKalender / Io-Do-Liste<br>Dummy-Leistung ** bei<br>n-Dokumentes<br>teianzeige nicht leeren<br>gen<br>Kateileeren •<br>Ikateileeren •<br>enten bei Änderung<br>igen Quartal anzeigen<br>Betrieb immer in den<br>n* schreiben<br>en<br>Eingabefeldern auch<br>n<br>nzeigen<br>D-Suche hervorheben<br>werk nicht anzeigen<br>OX über QuincyScan<br>ir archivierte Dokumente |                                                  |     |
| E                         |                  | <u>Abbrechen</u>                                                                                                    |                                                                                                    | Hile                                                                                                    | Fremdprogram  |                                                                                                    | Schaltflächen                                                                                                    | <u>Speichem</u>                                                                                                    | MUSTERVLASSE<br>Etits Musching<br>Elestise Trave |     |
| 🐉 Start 🔰 🙆 💈             | 🕑 👋 🚳 🖉          |                                                                                                    | 🕈 * QLIIW                                                                                                    | IY WIN * 📖 🔂 Sys                                                                                                    | stemsteuerung | 🚇 Geräte                                                                                                    | -Manager 🛛 👹 GCR5                                                                                                    | 500 mit Quincy DE Desk                                                                                                    | op durchsucher 🔎 🔇 🌀 🖗 🛒                         |     |

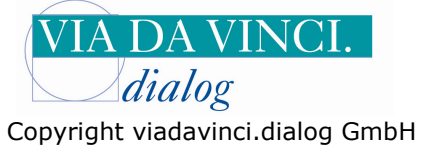

Klicken Sie hier auf den Pfeil neben dem Feld "Einleseroutine" und wählen Sie hier den Menüpunkt "Neu Seriell und USB" aus.

| Varial Patientendation | Arbensplatz: | A Arzi: Haup    | tstenrpei<br>Abreibningen/Auguer | tinnen Cliffor F           | dear 3                             |                           |                        |                    |                          |       |                                       |
|------------------------|--------------|-----------------|----------------------------------|----------------------------|------------------------------------|---------------------------|------------------------|--------------------|--------------------------|-------|---------------------------------------|
| Name                   | Geburts      | datum Alter     | Status                           | Kostenträger               | Kassenart                          | GO B                      | eh, Scheine F          | PG Straße          |                          |       |                                       |
|                        |              |                 |                                  |                            |                                    |                           |                        |                    |                          |       |                                       |
| Bemerkungen            | K1 K2        | 🖉 Arbeitsplat   |                                  |                            |                                    |                           |                        |                    |                          | ×     |                                       |
| d <sup>a</sup>         |              | <u>K</u> arteik | arte Pro                         | ogramm <u>e</u> instellung | Earl                               | ben                       | Pr-                    | axisgebühr         | Kalender / <u>I</u> o-Do | Liste |                                       |
|                        |              | Dessistance     |                                  |                            |                                    |                           |                        |                    |                          |       |                                       |
|                        |              | Bezeichnung     | dieses Arbeitsplat               | zes                        |                                    | aut                       | omatische E            | Erfassung einer D  | )<br>Jummy-Leistung ""   | bei 🛛 |                                       |
|                        |              |                 |                                  |                            |                                    | Sp                        | eicherung ei           | nes QuincyScan     | -Dokumentes              |       |                                       |
|                        |              | l✓ empfangen    | e Nachrichten von                | anderen Arbeitsplä         | itzen sofort meld                  | en I Bil                  | ischirmscho            | iner soll die Kart | elanzelge nicht leen     | en    |                                       |
|                        |              | ✓ Leistungsa    | mpel anzeigen und                | Häufigkeit folgeno         | ler Ziffern mitzähl                | en: 🗖 PC                  | NET Komm               | andozeile anzeig   | en                       | _     |                                       |
|                        |              | EBM:            |                                  |                            |                                    | hie                       | rmit Patient           | suchen:  nach      | Kartei leeren            | -     |                                       |
|                        |              | GOA:            |                                  | KVK Lese                   | er auswählen                       |                           |                        | en ausblende       | n                        |       |                                       |
|                        |              | I Große Ps      | ychotherapie verwa               | Iten Lesegerä              | t einstellen                       |                           |                        | ort anzeigen       |                          |       |                                       |
|                        |              | Perzentile      | n für Kindermaße a               | iktivierer Einlesen        | outine: Neu Serie                  | I und USB                 | •                      | Word-Dokume        | nten bei Anderung        |       |                                       |
|                        |              | P Speicher      | kennzeichen für Kö               | rpermal Leseger.           | at Typ: Intern ser                 | ell<br>Jund USB           |                        | ur im zugehöri     | gen Quartal anzeige      | en    |                                       |
|                        |              | 🗂 Impfplanu     | ng unter der Patien              | tenkarte (COM TI           | P Port: Terminals                  | statur<br>erver via Polli |                        | n Notebook-B       | etrieb immer in den      |       |                                       |
|                        |              | HP              | V-Impfung analysi                | eren -> t                  | Uralt exte                         | in READKVK.               | EXE                    | schenspeiche       | r" schreiben             |       |                                       |
|                        |              | F fehlende A    | Antikonzeptionsleist             | Parameter<br>tungen b      | ext. KVK   Urait intel<br>Konnekto | n UHIPA.EXE               |                        | hosen aktiviere    | n                        |       |                                       |
|                        |              | Anzeige der S   | Schwangerschaftsv                | voche Ab                   | brechen                            |                           | <u>o</u> k             | zelanalyse in      | Eingabefeldern auc       | h     |                                       |
|                        |              | W Wochen + T    | Tage (T=06) (internati           | ionaler Sta                | ]                                  | · · · · · ·               |                        | ues #-Zeichen      | nzeigen                  |       |                                       |
|                        |              | Schaltfläc      | hen für Patienteninf             | formationen anzeig         | ien                                | E mo                      | rhiRSA-Diar            | innsen in der ICF  | )-Suche henrorheher      | n     |                                       |
|                        |              |                 |                                  |                            |                                    | E Hir                     | weise aus d            | em Kodierregelv    | verk nicht anzeigen      |       |                                       |
|                        |              | 1               | Kategorien der Pat               | ienteninformatione         | en 🗍                               | Quinc                     | /Scan Pro C            | )ptionen:          | Ū                        |       |                                       |
|                        |              |                 | ]                                | OK IK I                    |                                    | 🗆 Fa                      | bearbeitung            | aus der GUSB       | DX über QuincyScar       | n     |                                       |
|                        |              | L KVK           | Lesegerat                        | euk und Konnek             | toreinstellungen                   | 🔽 Qu                      | ncyScan al             | s PDF Viewer fü    | r archivierte Dokume     | ente  |                                       |
|                        |              |                 |                                  |                            |                                    |                           |                        |                    |                          |       |                                       |
|                        |              | Abbrach         | -                                | Hilfa                      | Fremdproc                          | ramme                     | Sch                    | altflächen         | Spaicham                 |       |                                       |
|                        |              |                 |                                  |                            |                                    |                           |                        |                    |                          |       |                                       |
|                        | -            |                 |                                  | i i i                      |                                    | 1                         |                        |                    | 1                        | 1     |                                       |
|                        |              |                 |                                  | GOA 27                     | 65                                 | X                         | Muster Alfi            | BK                 |                          |       | MUSTERKASSE                           |
|                        |              | Dia             | ignose                           | <b>2</b> 0V                | 5 GO                               | Gob-<br>pR                | line, Lamitro for Tori | dunn.              |                          |       | Erika Musterfrau<br>1234567890 742007 |
|                        | States >> As |                 |                                  | and the second             |                                    |                           | 0.00000000000          |                    | 8                        |       |                                       |

Klicken Sie auf den Pfeil neben dem Feld Lesegerät Typ aus: Gemalto USB:

| 🕈 * QUINCY WIN * 🛛 A        | rbeitsplatz:   | A Arzt: Hauptstempel           |                                    |                                                   |                                                          |                                       | 🗙                                          |
|-----------------------------|----------------|--------------------------------|------------------------------------|---------------------------------------------------|----------------------------------------------------------|---------------------------------------|--------------------------------------------|
| Kartei Patientendaten Daten | ranzeigen Pfle | ge der Hilfsdaten Abrechnungen | Auswertungen GUSbox Extr           | ras ?                                             |                                                          |                                       |                                            |
| Name                        | Lieburtso      | latum Alter Stati              | us Kostentrager                    | Kassenart GU                                      | BehScheine PG Straße                                     | ï                                     |                                            |
| Bemerkungen                 | K1 K2          | Arbeitsplatzeinstellum         | JI.                                |                                                   | <u>II II</u>                                             |                                       |                                            |
|                             |                | Karteikarte                    | Programmeinstellung                | Y Eathen                                          | Pravisnehi ihr                                           | Kalender / To-Do-Liste                |                                            |
|                             |                | Tanonano                       | riogramm <u>e</u> instenung        | Laben                                             | Lidwisgoball                                             | Kalonder / 10-00-Liste                |                                            |
|                             |                | Bezeichnung dieses Arbe        | itsplatzes                         | a                                                 | utomatische Erfassung einer                              | Dummy-Leistung "" bei                 |                                            |
|                             |                |                                |                                    | · · · · · · · · · · · · · · · · · · ·             | peicherung eines QuincySca                               | n-Dokumentes                          |                                            |
|                             |                | emptangene Nachrichte          | n von anderen Arbeitsplat:         | zen sofort melden                                 | lidschirmschoner soll die Kar                            | telanzeige nicht leeren               |                                            |
|                             |                | Leistungsampel anzeig          | en und Häufigkeit folgende         | r Ziffern mitzählen: TP                           | CNET Kommandozeile anzei                                 | gen                                   |                                            |
|                             |                |                                |                                    | ^                                                 | lermit Patient suchen: Traci                             |                                       |                                            |
|                             |                | Große Psychotherapie           | verwalten                          | auswählen                                         | en ausbiendi                                             | en                                    |                                            |
|                             |                | Perzentilen für Kindern        | naße aktivieren 🔔                  | einstellen                                        | Word-Dokum                                               | enten bei Änderung                    |                                            |
|                             |                | P Sneicherkennzeicher          | für Körnermal                      | tine: Neu Seriell und USB                         | <u> </u>                                                 |                                       |                                            |
|                             |                |                                | Detientenkerte                     | Typ: Gemalto USB<br>Hupercom (Thales) Se          | ur im zugehö                                             | rigen Quartal anzeigen                |                                            |
|                             |                | HDV Implying one               | COM,TCF                            | Port: Hypercom (Thales) Sc<br>Hypercom (Thales)US | B In Notebook-E                                          | Betrieb immer in den<br>er" schreiben |                                            |
|                             |                |                                | Parameter es                       | xt. KVK I Cherry USB                              | nosen aktiviel                                           | ren                                   |                                            |
|                             |                | Anzeige der Schwangersi        | nsieistungen o<br>Shaftswoche Abbi | echen Zama LISP                                   | zelanalyse ir                                            | n Eingabefeldern auch                 |                                            |
|                             |                | W Wochen + T Tage (T=06)       | internationaler Sta                | Gertel Ser/USB                                    | tes #-Zeiche                                             | n                                     |                                            |
|                             |                | Schaltflächen für Patie        | nteninformationen anzeige          | n Em                                              | orbiRSA-Diagnosen in der IC                              | arizeigen<br>D-Suche hervorhehen      |                                            |
|                             |                |                                | -                                  | Гн                                                | inweise aus dem Kodierregel                              | werk nicht anzeigen                   |                                            |
|                             |                | Kategorien d                   | er Patienteninformationen          | Quin                                              | cyScan Pro Optionen:                                     | ÷                                     |                                            |
|                             |                | KVK Lesegerät                  | eGK und Konnekto                   | reinstellungen                                    | axbearbeitung aus der GUSE                               | IOX über QuincyScan                   |                                            |
|                             |                |                                |                                    |                                                   | uincyScan als PDF Viewer fi                              | ùr archivierte Dokumente              |                                            |
|                             |                |                                |                                    |                                                   |                                                          |                                       |                                            |
|                             |                | Abbrechen                      | Hilfe                              | Fremdprogramme                                    | Schaltflächen                                            | Speichern                             |                                            |
|                             |                |                                |                                    |                                                   |                                                          | (                                     |                                            |
|                             |                | Diagnone                       | GDÅ 27 G<br>BMÅ 4<br>100 KBV 5     | 5 44<br>18<br>50 4<br>60 4                        | AXX LKK BK<br>Muster, Alfred<br>Rim, Venste de Verähutes |                                       | MUSTERKASSE<br>Eriks Musteria<br>Tasesraeu |
| Notart 🛛 🙆 🎯                | <br>))         | setup                          | UINCY WIN * 🛛 🔂 Syst               | temsteuerung                                      | * Ate-Manager                                            | 500 mit Quincy DE Deskto              | a durchsucher 🔎 🔇 🙆 🖗 🐺 👖 11:09            |

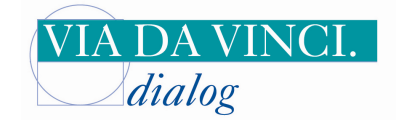

Copyright viadavinci.dialog GmbH

In das Feld **Port** wählen Sie die COM-Port Nummer ein, die Ihnen in der Systemsteuerung angezeigt wurde, also wie in unserem Beispiel die **6**. Bestätigen Sie die neuen Einstellungen mit **ok** 

|                  | WIN* Arbei       | tsplatz:   | A Arzt: Hauptst       | empel             |                          |                       |                |                                  |                                     |                                       |                                       | _ 7 ×       |
|------------------|------------------|------------|-----------------------|-------------------|--------------------------|-----------------------|----------------|----------------------------------|-------------------------------------|---------------------------------------|---------------------------------------|-------------|
| Kartei Patienten | daten Daten anze | igen Pfle  | ge der Hilfsdaten Abi | echnungen/Ausw    | ertungen GUSbo:          | x Extras ?            |                |                                  |                                     |                                       |                                       |             |
| Name             |                  | Geburtso   | latum Alter           | Status            | Kostenträger             | Kassenai              | <u>1 GO</u>    | Beh -Scheine F                   | PG Straße                           |                                       |                                       |             |
|                  |                  |            |                       |                   |                          |                       |                |                                  |                                     |                                       |                                       |             |
| Bemerkungen      |                  | K1 K2      | 🔑 Arbeitsplatze       |                   |                          |                       |                |                                  |                                     |                                       | ×                                     |             |
| 8                |                  |            | <u>K</u> arteikart    | e P               | rogramm <u>e</u> instell | ung                   | <u>F</u> arben | Pr.                              | axisgebühr                          | Kalender / <u>I</u> o-Do-Lis          | ste                                   |             |
|                  |                  |            | Bezeichnung die       | eses Arbeitspl    | atzes                    |                       |                |                                  |                                     |                                       |                                       |             |
|                  |                  |            |                       |                   |                          |                       | 1              | automatische E<br>Speicherung ei | Erfassung einer l<br>nes QuincyScar | Dummy-Leistung "" bei<br>n-Dokumentes | á 🛛                                   |             |
|                  |                  |            | 🔽 empfangene l        | Nachrichten voi   | n anderen Arbei          | tsplätzen sofort r    | nelden         | F Bildschirmscho                 | oner soll die Karl                  | teianzeige nicht leeren               |                                       |             |
|                  |                  |            | 🔽 Leistungsam         | oel anzeigen ur   | nd Häufigkeit fol        | gender Ziffern mit    | zählen:        | F PCNET Komm                     | andozeile anzeig                    | gen                                   |                                       |             |
|                  |                  |            | EBM:                  |                   |                          |                       |                | hiermit Patient                  | suchen: nach                        | n Kartei leeren 🔄                     | -                                     |             |
|                  |                  |            | GOÄ:                  |                   | КУК                      | Leser auswähle        | n.             |                                  | en ausblende                        | n                                     |                                       |             |
|                  |                  |            | Große Psyc            | notherapie verw   | alten Les                | egerät einstellen     | 9 <u>7</u>     |                                  | ort anzeigen                        |                                       |                                       |             |
|                  |                  |            | 🔲 Perzentilen f       | ür Kindermaße     | aktivierer Ein           | leseroutine: Neu      | Seriell ur     | nd USB 💌                         | Word-Dokume                         | enten bei Änderung                    |                                       |             |
|                  |                  |            | P Speicherke          | nnzeichen für K   | örpermal <sub>Les</sub>  | segerät Typ: Ger      | halto USB      |                                  | ur im zugehör                       | rigen Quartal anzeigen                |                                       |             |
|                  |                  |            | 🗂 Impfplanung         | unter der Patie   | ntenkarte (CC            | M.TCP) Port: 6        | *              | Z COM Port übergeben             | n Notebook-E                        | Betrieb immer in den                  |                                       |             |
|                  |                  |            | HPV-                  | Impfung analy:    | sieren -> H              | 6                     |                |                                  | schenspeiche                        | er" schreiben                         |                                       |             |
|                  |                  |            | F fehlende Ant        | ikonzeptionslei   | stungen b                | meter ext. KVK N7     | K-7            | /dll=8 /port=6                   | hosen aktivier                      | ren                                   |                                       |             |
|                  |                  |            | Anzeige der Sch       | wangerschaft      | swoche                   | Abbrechen 10          |                | <u>0</u> K                       | tes #-Zeicher                       | i ⊏ingabeteidem auch<br>n             |                                       |             |
|                  |                  |            | W Wochen + 1 Ta       | ge (1=06) (intern | ationaler Sta            | 12                    | -              | 1 Arztzuuranung                  | iur Karteitexte a                   | anzeigen                              |                                       |             |
|                  |                  |            | Schaltflache          | n für Patienteni  | nformationen ar          | nzeigen (15           |                | morbiRSA-Diag                    | nosen in der ICI                    | D-Suche hervorheben                   |                                       |             |
|                  |                  |            | Kat                   | egorien der Pr    | ationtoninforme          | tionen                | T              | Hinweise aus d                   | lem Kodierregeli                    | werk nicht anzeigen                   |                                       |             |
|                  |                  |            |                       | egonen der r      | 1                        | aonen                 | _              | E Faxbearbeitung                 | priorien.<br>1 aus der GUSB         | OX üher QuincyScan                    |                                       |             |
|                  |                  |            | KVK Le                | segerät           | eGK und Ko               | onnektoreinstellunger | й.<br>         | 🔽 QuincyScan al                  | s PDF Viewer fü                     | ir archivierte Dokument               | te                                    |             |
|                  |                  |            |                       |                   |                          |                       |                |                                  |                                     |                                       |                                       |             |
|                  |                  |            | åbbrechen             |                   | Hilfe                    | Erem                  | dorogram       | me Sch                           | altflächen                          | Speichern                             |                                       |             |
|                  |                  |            |                       |                   | 230                      |                       |                |                                  |                                     | Thereare                              |                                       |             |
|                  |                  | 1          |                       |                   |                          |                       |                | AXX LKK                          | BK                                  |                                       | MUSTERKASSE                           |             |
|                  | E                |            | Diagn                 | out 1             | <u></u>                  | 144 4 18<br>XBV 5 50  |                | Muster, Alfi                     | red                                 |                                       | Eriko Musterirau<br>1234547890 772007 |             |
|                  | 6 9 9            | * <b>O</b> | setup                 | 🕈 * QUINC         | WIN* [                   | 😼 Systemsteuerung     | j.             | 🚊 Geräte-Manager                 | GCR5                                | 500 mit Quincy DE                     | Desktop durchsucher 🔎 🔇 🌀             | 🕫 🗑 🗐 11:16 |

Klicken Sie in diesem Fenster noch einmal rechts unten auf Speichern:

| T * QUINCY WI      | IN * Arbeitsplatz: I      | A Arzt: Hauptstempel              |                              |                       |                         |                                       |                                           |                                                                                                    | _ 8 🗙          |
|--------------------|---------------------------|-----------------------------------|------------------------------|-----------------------|-------------------------|---------------------------------------|-------------------------------------------|----------------------------------------------------------------------------------------------------|----------------|
| Kartei Patientenda | aten Daten anzeigen Pflei | ge der Hilfsdaten Abrechnungen/Au | swertungen GUSbox Ext        | tras ?                |                         |                                       |                                           |                                                                                                    |                |
| Name               | Geburtsd                  | latum Alter Status                | Kostenträger                 | Kassenart GO          | BehSch                  | eine PG Straße                        | ï                                         |                                                                                                    |                |
|                    |                           |                                   |                              |                       |                         |                                       |                                           |                                                                                                    |                |
| Bemerkungen        |                           | 🌽 Arbeitsplatzeinstellunger       | Î.                           |                       |                         |                                       |                                           |                                                                                                    |                |
| 2                  |                           | <u>K</u> arteikarte               | Programm <u>e</u> instellung | Earben                | <u> </u>                | Praxisgebühr                          | Kalender / Io-D                           | )o-Liste                                                                                                    |                |
|                    |                           |                                   |                              |                       |                         |                                       |                                           |                                                                                                    |                |
|                    |                           | Bezeichnung dieses Arbeits        | olatzes                      | 1                     | I automatis<br>Speicher | sche Erfassung e<br>ung eines Quincy  | iner Dummy-Leistung "<br>/Scan-Dokumentes | " bei                                                                                                    |                |
|                    |                           | 🔽 empfangene Nachrichten v        | ron anderen Arbeitsplät      | zen sofort melden     | 🗂 Bildschim             | mschoner soll die                     | e Karteianzeige nicht lee                 | eren                                                                                                    |                |
|                    |                           | 🔽 Leistungsampel anzeigen         | und Häufigkeit folgende      | er Ziffern mitzählen: | F PONET P               | (ommandozeile a                       | inzeigen                                  |                                                                                                    |                |
|                    |                           | EBM:                              |                              |                       | hiermit P               | atient suchen:                        | nach Kartei leeren                        |                                                                                                    |                |
|                    |                           | GOÄ:                              |                              |                       | □ große Sc              | haltflächen ausbl                     | lenden                                    |                                                                                                    |                |
|                    |                           | 🔲 Große Psychotherapie ve         | rwalten                      |                       | T Druckauf              | räge sofort anzei                     | igen                                      |                                                                                                    |                |
|                    |                           | 🗖 Perzentilen für Kindermal       | 3e aktivieren                |                       | – Karteidat             | um von Word-Dol                       | -<br>kumenten bei Änderung                |                                                                                                    |                |
|                    |                           | P Sneicherkennzeichen fü          | r Körnermaße                 |                       | aktualisie              | iren                                  |                                           |                                                                                                    |                |
|                    |                           |                                   | Rolpennabe                   |                       | 🗂 Überweis              | enden nur im zug                      | gehörigen Quartal anzei                   | gen                                                                                                    |                |
|                    |                           | Impfplanung unter der Pa          | tientenkartei anzeigen       |                       | Formular                | drucke im Notebo                      | ook-Betrieb immer in de                   | 'n                                                                                                    |                |
|                    |                           | HPV-Impfung ana                   | lysieren -> KV-spez. Im      | npfziffer eintragen   | Aligeme                 | inen Zwischenspe                      | eicher schreiben                          |                                                                                                    |                |
|                    |                           | F fehlende Antikonzeptions        | leistungen bei EBM-Pa        | tientinnen melden     | I ippnine i             | del Diagnosen ak                      | tivieren                                  |                                                                                                    |                |
|                    |                           | Anzeige der Schwangerscha         | uftswoche                    |                       | C automatis             | sche Kurzelanaly<br>indestelltes #-7e | ise in Eingabeteldern au<br>eichen        | ich                                                                                                    |                |
|                    |                           | W Wochen + T Tage (T=06) (inte    | rnationaler Standard)        | <u>•</u>              | Arztzuoro               | Inung für Karteite                    | exte anzeigen                             |                                                                                                    |                |
|                    |                           | 🔽 Schaltflächen für Patiente      | ninformationen anzeige       | en                    | E morhiRS/              | A-Diagnosen in di                     | er ICD-Suche hervorheh                    | en .                                                                                                    |                |
|                    |                           |                                   |                              |                       | E Hinweise              | aus dem Kodierr                       | regelwerk nicht anzeige                   | n                                                                                                    |                |
|                    |                           | Kategorien der                    | Patienteninformatione        | n                     | Ouine Scan              | Pro Ontionen:                         | ogonioni inoni anzoigo                    |                                                                                                    |                |
|                    |                           |                                   |                              |                       | Faxbearb                | eitung aus der G                      | USBOX über QuincySc                       | an                                                                                                    |                |
|                    |                           | KVK Lesegerät                     | eGK und Konnekto             | preinstellungen       | ₩ QuincySe              | can als PDF View                      | ver für archivierte Dokur                 | nente                                                                                                    |                |
|                    |                           |                                   |                              |                       |                         |                                       |                                           |                                                                                                    |                |
|                    |                           |                                   | 1                            |                       | 1                       |                                       | 1                                         |                                                                                                    |                |
|                    |                           | Abbrechen                         | Hilfe                        | Fremdprogram          | ne                      | Schaltflächen                         | <u>Speichern</u>                          |                                                                                                    |                |
|                    |                           |                                   |                              |                       | 0                       |                                       | Einstellungen speichern un                | id schließen                                                                                                    |                |
|                    |                           | Diagnose                          | 00Å 27<br>8₩A 4<br>20 ×897   | 15 (<br>18<br>59      | AXX<br>Muste            | LKK BK<br>er, Alfred                  |                                           | MUSTERKASSE<br>Erika Musterfra<br>Esika Musterfra                                                                                                    |                |
| H Start            | 6000000                   | setup 🕈 * QUIN                    | CY WIN* 📴 Sys                | stemsteuerung         | Geräte-Man              | ager 🙀                                | GCR5500 mit Quincy                        | DE Desktop durchsucher P                                                                                                    | 11.18<br>11.18 |
|                    |                           | G                                 | 1                            |                       |                         | 1 4                                   |                                           | Learning Processing Street Street Str | and the second |

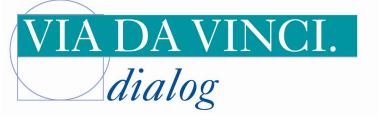

Copyright viadavinci.dialog GmbH

Nun können Sie eine Versichertkarte über das GCR5500 einlesen, indem Sie in diesem Fenster rechts unten auf das blaue Feld "**Musterkasse**" klicken.

| 🈤 * QUINCY WIN *      | Arbeitsplatz: A Arzt: Hau            | ıptstempel                |                   |                              |                    |                                                            |
|-----------------------|--------------------------------------|---------------------------|-------------------|------------------------------|--------------------|------------------------------------------------------------|
| Kartei Patientendaten | Daten anzeigen Pflege der Hilfsdaten | Abrechnungen/Auswertunger | ) GUSbox Extras ? |                              |                    |                                                            |
| Name                  | Geburtsdatum Alter                   | Status Koster             | nträger Kassenart | GO Beh Scheine               | PG Straße          | -                                                          |
|                       |                                      |                           |                   |                              |                    |                                                            |
| Bemerkungen           | K1 K2 wichtige Inform                | ation Tel:                |                   | Patientennummer:             | brt                |                                                            |
| 0                     |                                      |                           |                   |                              |                    |                                                            |
|                       |                                      |                           |                   |                              |                    |                                                            |
|                       |                                      |                           |                   |                              |                    |                                                            |
|                       |                                      |                           |                   |                              |                    |                                                            |
|                       |                                      |                           |                   |                              |                    |                                                            |
|                       |                                      |                           |                   |                              |                    |                                                            |
|                       |                                      |                           |                   |                              |                    |                                                            |
|                       |                                      |                           |                   |                              |                    |                                                            |
|                       |                                      |                           |                   |                              |                    |                                                            |
|                       |                                      |                           |                   |                              |                    |                                                            |
|                       |                                      |                           |                   |                              |                    |                                                            |
|                       |                                      |                           |                   |                              |                    |                                                            |
|                       |                                      |                           | <u></u>           | <u> </u>                     |                    |                                                            |
|                       |                                      |                           | OUN               | CV WIN                       |                    |                                                            |
|                       |                                      |                           | 2 cm              | EREY ADV Gmbb                |                    |                                                            |
|                       |                                      |                           |                   | THET NOT GIVE                |                    |                                                            |
|                       |                                      |                           |                   |                              |                    |                                                            |
|                       |                                      |                           |                   |                              |                    |                                                            |
|                       |                                      |                           |                   |                              |                    |                                                            |
|                       |                                      |                           |                   |                              |                    |                                                            |
|                       |                                      |                           |                   |                              |                    |                                                            |
|                       |                                      |                           |                   |                              |                    |                                                            |
|                       |                                      |                           |                   |                              |                    |                                                            |
|                       |                                      |                           |                   |                              |                    |                                                            |
|                       |                                      |                           |                   |                              |                    |                                                            |
|                       |                                      |                           |                   |                              |                    |                                                            |
|                       |                                      |                           |                   |                              |                    |                                                            |
|                       |                                      | ~ 1                       | 1                 | ANK LIKE                     | TRA                |                                                            |
|                       |                                      |                           | SOA 27 65 4       | X Muster, Al                 | red                | MUSTERKASSE                                                |
|                       |                                      | Siagnose                  | 🔮 XBV = GO 💲      | Gobe Huma, Tomation for Part |                    | Erika Musterfrau<br>1224567890 772007                      |
|                       |                                      |                           |                   |                              | T an and a second  | Chipkarte einlesen und Patienten finden oder neu eintragen |
| 🛛 😽 Start 🛛 🙆         | 🌝 👻 🦉 Ösetup                         | 🕈 * QUINCY WIN *          | 😼 Systemsteuerung | 🛛 📇 Geräte-Manager           | GCR5500 mit Quincy | De Desktop durchsucher 🖉 🔇 🕼 🖗 11.24                       |

Sie werden aufgefordert, die Versichertenkarte zu stecken. Führen Sie die Karte in den Kartenslot oberhalb des Displays des GCR5500 ein:

| 🕈 * QUINCY      | / WIN * Arbeits      | platz: A     | Arzt: Hauptsten     | ipel         |                    |               |              |                          |            |            |                  |                                       | _ # X         |
|-----------------|----------------------|--------------|---------------------|--------------|--------------------|---------------|--------------|--------------------------|------------|------------|------------------|---------------------------------------|---------------|
| Kartei Patiente | endaten Daten anzeig | en Pflege de | r Hilfsdaten Abrech | nungen/Auswe | rtungen GUSbox Ext | ras ?         |              |                          |            |            |                  |                                       |               |
| Name            |                      | Geburtsdatum | Alter               | Status       | Kostenträger       | Kassenart     | _GO          | Beh Scheine PG           | Straße     |            |                  |                                       |               |
|                 |                      |              | <u></u>             |              |                    |               |              |                          | 1          |            |                  |                                       |               |
| Bemerkungen     |                      | K1 K2 wic    | htige Information   |              | Tel:               |               | Patientennun | nmer:                    | Ort        |            |                  |                                       |               |
| 2               |                      |              |                     |              |                    |               |              |                          | <u></u>    |            |                  |                                       |               |
|                 |                      |              |                     |              |                    |               |              |                          |            |            |                  |                                       |               |
|                 |                      |              |                     |              |                    |               |              |                          |            |            |                  |                                       |               |
|                 |                      |              |                     |              |                    |               |              |                          |            |            |                  |                                       |               |
|                 |                      |              |                     |              |                    |               |              |                          |            |            |                  |                                       |               |
|                 |                      |              |                     |              |                    |               |              |                          |            | -          |                  |                                       |               |
|                 |                      |              |                     | Quincy       | eGK / Version 3.7  | 2 vom 08.07.  | 2010         |                          | 2          |            |                  |                                       |               |
|                 |                      |              |                     | · · · · ·    |                    |               |              |                          |            |            |                  |                                       |               |
|                 |                      |              |                     |              |                    |               | ~            |                          |            |            |                  |                                       |               |
|                 |                      |              |                     |              |                    | 4             | <b>&gt;</b>  |                          |            |            |                  |                                       |               |
|                 |                      |              |                     |              |                    |               |              |                          |            |            |                  |                                       |               |
|                 |                      |              |                     |              |                    |               |              |                          |            |            |                  |                                       |               |
|                 |                      |              |                     |              |                    |               |              |                          |            |            |                  |                                       |               |
|                 |                      |              |                     |              |                    |               |              |                          |            |            |                  |                                       |               |
|                 |                      |              |                     |              | Gesundhe           | eitskarte ode | r KVK in Bl  | CS einstecken            |            |            |                  |                                       |               |
|                 |                      |              |                     |              |                    |               |              |                          |            |            |                  |                                       |               |
|                 |                      |              |                     |              |                    |               |              |                          |            |            |                  |                                       |               |
|                 |                      |              |                     |              |                    |               |              |                          |            |            |                  |                                       |               |
|                 |                      |              |                     |              |                    |               |              |                          |            |            |                  |                                       |               |
|                 |                      |              |                     |              |                    | 12            |              |                          |            | -          |                  |                                       |               |
|                 |                      |              |                     |              | Abbruch            |               |              |                          | <u>0</u> k |            |                  |                                       |               |
|                 |                      |              |                     |              |                    | 70            |              |                          |            |            |                  |                                       |               |
|                 |                      |              |                     |              |                    |               |              |                          |            |            |                  |                                       |               |
|                 |                      |              |                     |              |                    |               |              |                          |            |            |                  |                                       |               |
|                 |                      |              |                     |              |                    |               |              |                          |            |            |                  |                                       |               |
|                 |                      |              |                     |              |                    |               |              |                          |            |            |                  |                                       |               |
|                 |                      |              |                     |              |                    |               |              |                          |            |            |                  |                                       |               |
|                 |                      | 1            |                     |              |                    |               |              |                          | -          | 1          |                  |                                       |               |
|                 |                      |              | 10000               | -            | SOL 27 6           | 5 4           | X            | Agek LKK                 | -          |            |                  | MUSTERKASSE                           |               |
|                 |                      |              | Diagnose            | 1            | 100 COV            | 50            | Gale         | Nine Temitie for Territo |            | Ĩ.         |                  | Erika Musterfrau<br>1234567890 7/2007 |               |
|                 |                      |              |                     |              |                    |               | PR           | 1                        |            |            |                  |                                       |               |
| H Start         | 🗾 🔞 🕲 👋              | S Osetuc     | 4                   | QUINCY WI    | Ouncy eGk /        | V 📴 Syst      | emsteuerung  | 🔜 Gerate-Ma              | mager 👹 🤅  | GR5500 mit | DE Desktop durch | sucher 🔎 🔍 🐻 🤅                        | 🖓 🐻 🗐 11:25 - |

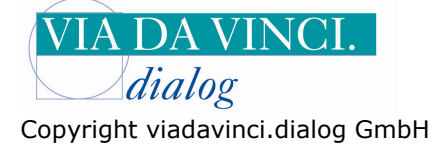

## Quincy liest die Karte

| *QUINCY WIN           | * Arbeitsplatz: A Ar        | zt: Hauptstempel              |                                   |                   |                                    |             |                 |                  | <b>[</b> ]7                                    |    |
|-----------------------|-----------------------------|-------------------------------|-----------------------------------|-------------------|------------------------------------|-------------|-----------------|------------------|------------------------------------------------|----|
| Kartei Patientendater | Daten anzeigen Pflege der H | ilfsdaten Abrechnungen/Auswer | tungen GUSbox Extras ?            |                   |                                    |             |                 |                  |                                                |    |
| Name                  | Geburtsdatum /              | Alter Status                  | Kostenträger Ka                   | issenart GO       | BehScheine                         | PG Straße   |                 | 5                |                                                |    |
|                       |                             |                               |                                   |                   |                                    |             |                 |                  |                                                |    |
| Bemerkungen           | K1 K2 wichtig               | ge Information                | fel:                              | Patient           | ennummer:                          | Ort         | 6               | -                |                                                |    |
|                       |                             |                               |                                   |                   |                                    |             |                 |                  |                                                |    |
|                       |                             |                               |                                   | NCY /<br>Lese BCS | eGK                                |             |                 |                  |                                                |    |
|                       |                             |                               |                                   |                   |                                    |             |                 |                  |                                                |    |
|                       | 8                           | Diagasse                      | 00Å 27 c5<br>98Å 4 18<br>₩ 89 200 |                   | AXX LKK<br>Muster, A<br>Gale<br>gA | BK<br>Ifred |                 |                  | MUSTERVASSE<br>Erik Macteria<br>Exaction 72007 |    |
| 📇 Start 🔰 🕻           | 🕴 🧐 🕘 👋 🔕 Qsetup            | 🕈 * QUINCY WI                 |                                   | 🚱 Systemsteur     | rung 🛛 🖳 Geräte                    | e-Manager   | 🖞 Unbenannt - P | DE Desktop durch | sucher 🔎 🔇 🔂 🖗 🗒 🧾 11                          | 29 |

## Die Kartendaten werden angezeigt:

| 🕈 * QUINCY      | WIN * Arbeit       | splatz: | A Arzt: Hauptster        | mpel                 |                    |                            |                       |          |                   |                      |                |                                       |                 |               |                   | - B 🗙       |
|-----------------|--------------------|---------|--------------------------|----------------------|--------------------|----------------------------|-----------------------|----------|-------------------|----------------------|----------------|---------------------------------------|-----------------|---------------|-------------------|-------------|
| Kartei Patiente | ndaten Daten anzei | gen Pfl | ege der Hilfsdaten Abrei | chnungen/Ausw        | ertungen GUSb      | iox Extras ?               |                       |          |                   |                      |                |                                       |                 |               |                   |             |
| Name            |                    | Geburts | datum Alter              | Status               | Kostenträger       | Kasser                     | iart GO               | ŝ        | Beh,-Sche         | ne PG Stra           | ве             |                                       |                 |               |                   |             |
|                 |                    |         |                          |                      |                    |                            |                       |          |                   |                      |                |                                       |                 |               |                   |             |
| Bemerkungen     |                    |         | wichtige Information     |                      | l el:              |                            | Patie                 | entennur | nmer:             | 111                  |                |                                       |                 | <b>1</b>      |                   |             |
| ().             | 2                  |         | Manü                     | nen                  |                    |                            |                       |          |                   |                      |                |                                       |                 | -             |                   |             |
|                 |                    |         | Maskessa Varana A        | (and all a day)      |                    | Calculation and the second | 1024                  | n (      | 10×0×             |                      |                |                                       |                 |               |                   |             |
|                 |                    |         | Musterfrau Sylv          | versioneiter)        |                    | 12 09 1955                 | f                     |          | mane<br>Eriedrici | straße 11            | 36             |                                       |                 |               |                   |             |
|                 |                    |         | Nachname Vomame (Fi      | amilienangehörir     | ner)               | Geburtsdatum               | EKS                   | F        | 97                | Ort                  |                |                                       |                 |               |                   |             |
|                 |                    |         |                          | annieritärigeriterig | <b>1</b> 011       |                            | S                     | Ì        | 10117             | Berlin               |                |                                       |                 |               |                   |             |
|                 |                    |         | Bemerkungen              |                      |                    | letzte Leistung            | К1                    | K2 F     | arbdifferen:      | i<br>tierung für die | Anzeige des N  | lames                                 |                 |               |                   |             |
|                 |                    |         |                          |                      |                    |                            |                       | - F      | * keine s         | oezielle Fa          | rbauswahl*     | ukuk                                  | ÷               |               |                   |             |
|                 |                    |         | wichtige Information     |                      |                    |                            |                       | - 20°    |                   |                      |                |                                       |                 |               |                   |             |
|                 |                    |         |                          |                      |                    |                            |                       |          |                   |                      |                |                                       |                 |               |                   |             |
|                 |                    |         | Titel                    |                      |                    | Telefon                    |                       | å        | bweichend         | e Anschrift, z.      | B. für Rechnur | ngen                                  |                 |               |                   |             |
|                 |                    |         | Dr.                      |                      |                    |                            |                       |          |                   |                      |                |                                       |                 |               |                   |             |
|                 |                    |         | Nachnamenszusatz         |                      |                    | alternative Telefor        | nnummer               | — í      |                   |                      |                |                                       |                 |               |                   |             |
|                 |                    |         | Venamenanusta            |                      |                    | alternative Telefor        | ani ininati           | -        | -                 |                      |                |                                       |                 |               |                   |             |
|                 |                    |         | Vomainenszusatz          |                      |                    |                            | nummer                |          |                   |                      |                |                                       |                 |               |                   |             |
|                 |                    |         | Geburtsname              |                      |                    | Fax                        |                       | 1        |                   |                      |                |                                       |                 |               |                   |             |
|                 |                    |         |                          |                      |                    |                            |                       |          | -                 |                      |                |                                       |                 |               |                   |             |
|                 |                    |         | Arbeitgeber              |                      | (6                 | E-Mail                     |                       | 1850.    | 1                 |                      |                |                                       |                 |               |                   |             |
|                 |                    |         | 2                        |                      |                    | 10                         |                       |          |                   |                      |                |                                       |                 |               |                   |             |
|                 |                    |         | Beruf                    |                      |                    | Geschäftsstelle de         | er Kasse              |          |                   |                      |                |                                       |                 |               |                   |             |
|                 |                    |         |                          |                      |                    |                            |                       |          |                   |                      |                |                                       |                 |               |                   |             |
|                 |                    |         | Kommentar / freie Texte  | ergänzung (1)        |                    | Kommentar / freie          | Textergän             | zung (2) |                   |                      |                | Solibetra                             | g Praxisgebühr  |               |                   |             |
|                 |                    |         | Auslandskannanishan      | Entforming           | Fir Hausbourgho    | Autoshmedatum              |                       |          |                   |                      | Chakus         | -                                     | Doppolointrag   |               |                   |             |
|                 |                    |         | D                        | Criteinung           | rui i idusbesuciie | 03.02.2011                 | -                     |          |                   |                      | aktive         | r Patient                             | ▼ Uppelesi kiay |               |                   |             |
|                 |                    |         | J77                      |                      |                    |                            |                       |          | ( <sup>m</sup>    | W                    | Janaro         | a a a a a a a a a a a a a a a a a a a |                 |               |                   |             |
|                 |                    |         | 3                        |                      |                    | 1                          | E.                    |          |                   |                      | )              |                                       |                 |               |                   |             |
|                 |                    |         | <u>A</u> bbrechen        | 0.00                 | Hilfe              | Ausnahmekenr               | nziffern <u>v</u> erv | valten   | <u>E</u> ir       | nzugsermä            | chtigung       | <u>S</u> pe                           | eichern         |               |                   |             |
|                 |                    |         |                          |                      | (1)                | 27 65 (1)                  |                       |          | AXXX 1            | KK BK                |                |                                       |                 |               | MUSTERKASSE       |             |
|                 |                    |         |                          | 1                    | 00                 | BILA A AME                 |                       | X        | Muster            | Alfred               |                | -                                     |                 |               | Erika Musterfrau  |             |
|                 |                    |         | Ladanes                  | <i>cur</i>           |                    | - 50 <b>3</b>              |                       | PR       |                   |                      |                | -                                     |                 |               | 1234567890 7/2007 |             |
| H Start         | 📄 🙆 🧐 🔘 🎽          | -       | * OUINCY WIN *           | Systems              | teueruna           | Gerate-Man                 | ager                  | 1        | GCR5500           | mit Quincy .         |                |                                       | DE Deskto       | p durchsucher | 2 66              | 8 🗑 🗐 11:30 |

Hamburg, 4.2.2011 Via da Vinci.dialog GmbH Service Hellgrundweg 109 22525 Hamburg Tel. 040/ 84 87 87 87 www.ehealth-bcs-terminals.de www.ehealth-terminals.de